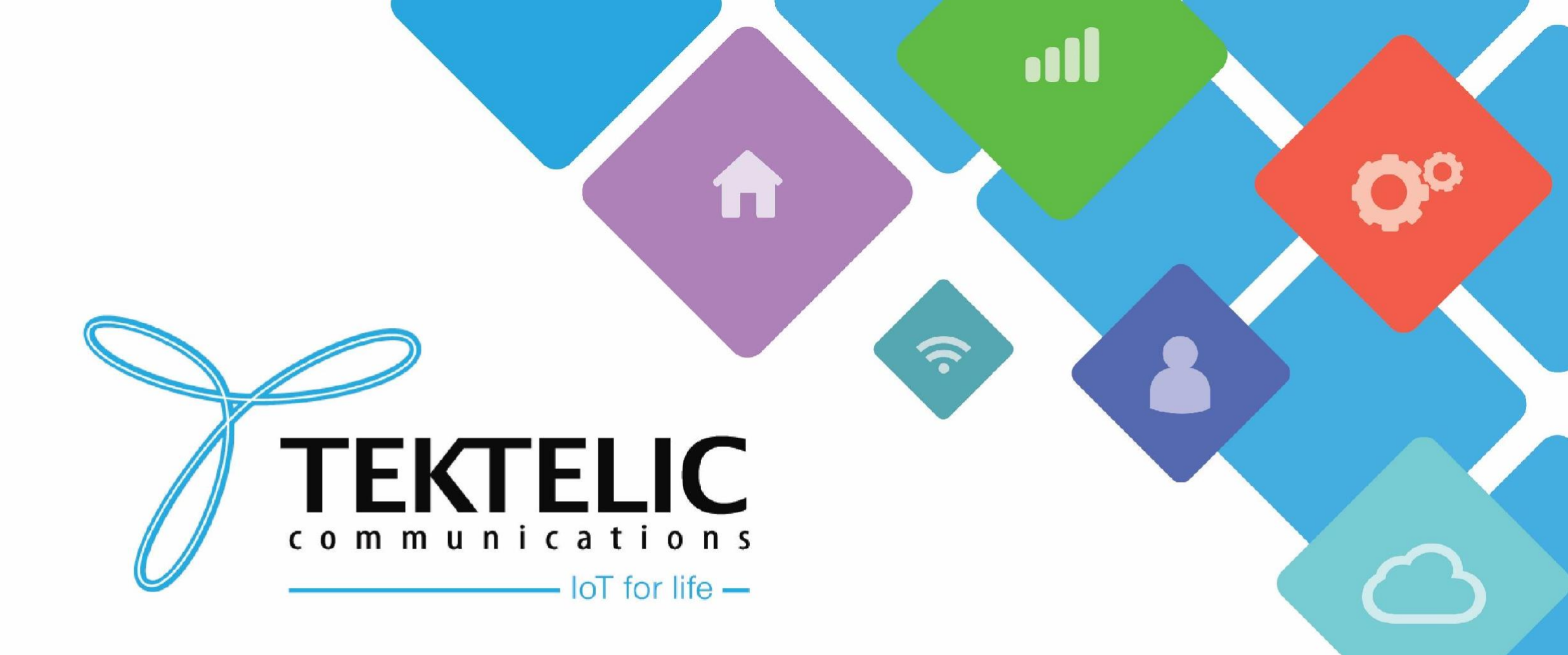

## **Configuration of Basic Station for Kona Micro** Lite Gateway on TTNv3

# Introduction

- Reference guide to configure Basic Station for Kona Micro Lite Gateway on TTNv3
- High-level process involves below stages.
- 1. Commissioning of Gateway on TTNv3
- 2. Generating Gateway API Keys
- 3. Configuration of CUPS
- 4. Uploading Basic Station file
- 5. Uploading configuration files
- 6. Uploading security certificates

### **Commissioning of Gateway on TTNv3**

- 1. Login to TTN Network Server.
- 2. Go to Gateways page. Then Select Add Gateway button
- 3. Enter the Gateway ID, Gateway EUI, and Gateway Name.
- 4. Select the correct frequency plan based on your Gateway.
- 5. Select Create Gateway.

# **Certificates and Keys**

To connect LoRaWAN Micro-Lite gateway to TTNv3, below list of certificates and keys will be required as outlined by TTNv3 here.

- 1. cups.uri
- 2. cups.key

# **Gateway API Keys**

- Gateway API key that will be required from TTNv3 to connect the Micro-Lite GW:
  - 1. CUPS API Key
  - 2. LNS API Key

#### **CUPS API Key:**

- A. Navigate to the API Keys menu of your gateway and select Add API Key again.
- B. Enter a name for your key, select the following rights for your key.
- C. CUPS require an API key for your gateway with the following rights:
  - View gateway information
  - Edit basic gateway settings
  - Retrieve secrets associated with a gateway
- D. You will see a screen that shows your newly created API Key. You now can copy it in your clipboard by pressing the copy button.
- E. After saving the key in a safe place, press I have copied the key.
- F. This is your **CUPS API key**.

#### Note:

• You will not be able to see this key again in the future. If you lose it, you can create a new one to replace it in the gateway configuration.

#### LNS API Key:

- A. Navigate to the API Keys menu of your gateway and select Add API Ke.
- B. Enter a name for your key, select the following rights for your key.
- C. Enter a name for your key, select the "Link as Gateway to a Gateway Server for traffic exchange", then click on Create API Key.
- D. You will see a screen that shows your newly created API Key. You now can copy it in your clipboard by pressing the copy button.
- E. After saving the key in a safe place, press I have copied the key.
- F. This is your LNS API key.

#### Note:

• You will not be able to see this key again in the future. If you lose it, you can create a new one to replace it in the gateway configuration.

### TEKTELIC Communications Inc. Confidential

# **Configuration of CUPS**

- To configure CUPS in The Things Stack to transmit the LNS API key when a gateway connects, TTN CLI is required.
- To download and install **TTN CLI (Use v3.10.1 and above)**. Please visit this link for instructions.
- After installation, Enter this command to login: ttn-lw-cli login
- Upon log-in, execute below commands.

#### Note:

Replace "your-gateway-id" with your gateway ID in The Things Stack and "your-Ins-api-key" with the LNS API key you created in the last step:

- export GTW\_ID="your-gateway-id"
- export LNS\_KEY="your-Ins-api-key" (#if this doesn't work then add "Bearer LNS-API-KEY")
- export SECRET=\$(echo -n \$LNS\_KEY | xxd -ps -u -c 8192)
- ttn-lw-cli gateways update \$GTW\_ID --lbs-lns-secret.value \$SECRET

## **Configuration of CUPS (cont.)**

• If successful, you should receive a response as shown in Figure-1:

```
{
    "ids": {
        "gateway_id": "<gateway-id>"
    },
    "created_at": "2020-10-13T10:49:02.730Z",
    "updated_at": "2020-11-17T14:52:06.440Z",
    "version_ids": {
     },
     "lbs_lns_secret": {
        "key_id": "is/gateway-secrets-encryption-key",
        "value": "<encrpyted-base64-lns-api-key>"
     }
}
```

Figure-1 Successful configuration of CUPS

# **CUPS Certificates and Keys**

### <u>1. cups.uri:</u>

- This file should contain LNS Server Address: https://<server-address>:443
  - The server address is the network endpoint of The Things Stack CUPS.
  - It is a combination of the protocol (https), the server address, and the port:

### 2. cups.key:

- You need TTN CLI to execute these commands after you login to CLI.
- This is a file which The Things Stack uses to verify the identity of your gateway.
- Use the following command to create a file called **cups.key**, replacing "**your-cups-api-key**" with the LNS API key you created above.
  - export CUPS\_KEY="your-Ins-cups-key"
  - echo "Authorization: Bearer \$CUPS\_KEY" | perl -p -e 's/\r\n|\n|\r/\r\n/g' > cups.key

# **Uploading Basic Station File**

- Download latest version of Basic Station binary file for Kona Micro Lite gateway using this link.
- Use **TFTP client** to upload downloaded binary file of Basic Station on Kona Micro Lite gateway as shown in Figure-2 and reboot the gateway.

| 🔆 Tftpd64 by P    | h. Jounin                     | - [            | ⊐ ×      |                                                                        |
|-------------------|-------------------------------|----------------|----------|------------------------------------------------------------------------|
| Current Directory | C:\Program Files\Tftpd64      | •              | Browse   | ID address of Client (PC)                                              |
| Server interfaces | 10.7.7.154 Intel              | (R) Eth 💌      | Show Dir |                                                                        |
| Tftp Server Tftp  | Client DHCP server Syslog s   | erver   Log vi | ewer     | IP address assigned to Micro Lite Gateway                              |
| Host 10.7.7       | .99 F                         | Port 69        |          | in address assigned to micro the dateway                               |
| Local File        | C:\Users\apanchal\lorawan-sta | ack-cli        |          | Select Basic Station firmware fike from<br>host PC running TFTP Client |
| Remote File       | Gateway.bin                   |                |          | Type Gateway.bin for                                                   |
| Block Size        | Default 💌                     |                |          | Remote file name                                                       |
|                   | Get Put                       | Break          |          |                                                                        |
|                   |                               |                |          | Click on "Put" button to<br>upload Basic Station file<br>on gateway    |
| About             | Settings                      |                | Help     |                                                                        |

Figure-2 Uploading Basic Station binary

### TEKTELIC Communications Inc. Confidential

### Updating Customer. json file

- To connect Kona Micro Lite Gateway to TTNv3, you will be required to modify existing **Customer.json** file.
- Modified **Customer.json** file will have a structure as shown in Figure-3.

{"private\_key\_password":"","network":"bstn","bstn":{"cups\_uri":"<CUPS\_URI>","cups\_use\_token":true,"lns\_uri":"","lns\_use\_token":false}}

Figure-3 Customer.json file

- Sample Customer.json file can be downloaded using this <u>link</u>.
- After downloading this file, edit **cups\_uri** value by contents of **cups.uri** file.

### **Uploading Customer.json File**

• Use **TFTP client** to upload downloaded binary file of Basic Station on Kona Micro Lite gateway as shown in Figure-4 and reboot the gateway.

| 🏘 Tftpd64 by P                                               | h. Jounin                     | —        |        |  |
|--------------------------------------------------------------|-------------------------------|----------|--------|--|
| Current Directory                                            | C:\Program Files\Tftpd64      | •        | Browse |  |
| Server interfaces                                            | 10.7.7.154 Intel              | Show Dir |        |  |
| Tftp Server Tftp Client DHCP server Syslog server Log viewer |                               |          |        |  |
| Host 10.7.7                                                  | '.99 F                        | Port 69  |        |  |
| Local File                                                   | C:\Users\apanchal\lorawan-sta | ack-cli_ |        |  |
| Remote File                                                  | Customer.json                 |          |        |  |
| Block Size                                                   | Default 💌                     |          |        |  |
|                                                              | Get Put                       | Break    |        |  |
|                                                              |                               |          |        |  |
| About                                                        | Settings                      |          | Help   |  |

Figure-4 Uploading Customer.json file

### TEKTELIC Communications Inc. Confidential

### **CaRootCertificate.pem File**

- **CaRootCertificate.pem** file can be downloaded using ISRG Root X1 certificate using this <u>link</u>.
- Save this downloaded file as CaRootCertificate.pem.
- After that, Use TFTP client to upload **CaRootCertificate.pem** file as shown in Figure-5 and reboot the gateway.

| 🏘 Tftpd64 by Pl   | h. Jounin                | —              | $\Box$ $\times$ |
|-------------------|--------------------------|----------------|-----------------|
| Current Directory | C:\Program Files\Tftpd64 | •              | Browse          |
| Server interfaces | 10.7.7.154               | Intel(R) Eth 💌 | Show Dir        |
| Tftp Server Tftp  | Client DHCP server Sys   | log server Log | viewer          |
| Host 10.7.7       | 99                       | Port           |                 |
| Local File        | C:\Users\apanchal\Dropb  | ox\Custome     |                 |
| Remote File       | CaRootCertificate.pem    |                |                 |
| Block Size        | Default 💌                |                |                 |
|                   | Get Put                  | Break          |                 |
| About             | Settings                 |                | Help            |

Figure-5 Uploading CaCertificate.pem file

### **PrivateKey.pem File**

- **PrivateKey.pem** file is gateway specific and must be generated by combining **cups.key** file.
- To do so, copy contents from **cups.key** file and paste them in a new file.
- Save this file as **PrivateKey.pem**.
- After that, Use TFTP client to upload **PrivateKey.pem** file on Kona Micro Lite gateway as shown in Figure-6 and reboot the gateway.

### PrivateKey.pem File (Cont...)

| 👋 Tftpd64 by Ph. Jounin —                                    |                              |           |      | $\times$ |
|--------------------------------------------------------------|------------------------------|-----------|------|----------|
| Current Directory                                            | Bro                          | wse       |      |          |
| Server interfaces                                            | 10.7.7.154 Intel             | (R) Eth 💌 | Sho  | w Dir    |
| Tftp Server Tftp Client DHCP server Syslog server Log viewer |                              |           |      |          |
| Host 10.7.7                                                  | 7.99 F                       | Port      |      |          |
| Local File                                                   | C:\Users\apanchal\OneDrive - | Tektel    |      |          |
| Remote File                                                  | PrivateKey.pem               |           |      |          |
| Block Size                                                   | Default 💌                    |           |      |          |
|                                                              | Get Put                      | Break     |      |          |
| About                                                        | Settings                     |           | Help |          |

Figure-6 Uploading PrivateKey.pem file

• After reboot, you will be able to see gateway showing Connected on TTNv3.

# Best-In-Class, Carrier Grade & Most Cost Effective Portfolio of Gateways, Network Server, Sensors & Applications